## B.3.7 Genera los Intereses de la Deuda

Impresión de pantalla de la forma en que se visualiza la consulta o generación del formato de Intereses de la Deuda desde el Sistema de Contabilidad Gubernamental del ente público.

PASO 1 .- DEL SISTEMA NSARC SELECCIONAR EL APARTADO DE REPORTES

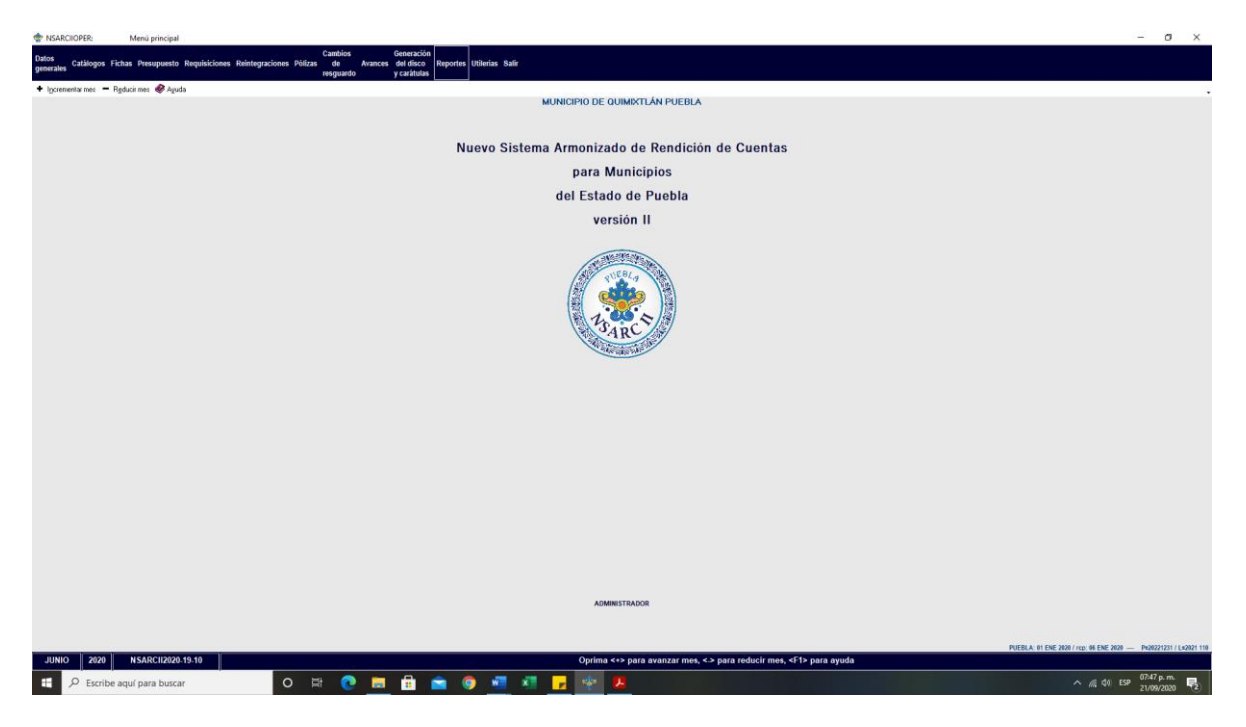

PASO 2.- SELECCIONAR LA OPCION 1.- REPORTES FINANCIEROS.

| TARCHOPER:                      | Menú principal                                                                                                    |                                                                        | - 0 ×                                                            |
|---------------------------------|----------------------------------------------------------------------------------------------------|------------------------------------------------------------------------|------------------------------------------------------------------|
| Datos<br>generales Catàlogos Fi | Cambios Generación<br>ichas Presupuesto Requisiciones Reintegraciones Pólízas de Avances del disco<br>resguardo y carátulas | Reportes Utilerias Safe                                                |                                                                  |
| + Ipprementarimes - F           | lgduci mes 🛷 Ayuda                                                                                                    | t. Reporter financises 2 Calibopary affectations 4 Eliment 4 Eliment   |                                                                  |
|                                 |                                                                                                    | Nuevo Sistema Armonizado de Rendición de Cuentas                       |                                                                  |
|                                 |                                                                                                    | para Municipios                                                        |                                                                  |
|                                 |                                                                                                    | del Estado de Puebla                                                   |                                                                  |
|                                 |                                                                                                    | versión II                                                             |                                                                  |
|                                 |                                                                                                    | 15 ACS                                                                 |                                                                  |
|                                 |                                                                                                    |                                                                        |                                                                  |
|                                 |                                                                                                    |                                                                        |                                                                  |
|                                 |                                                                                                    |                                                                        |                                                                  |
|                                 |                                                                                                    |                                                                        |                                                                  |
|                                 |                                                                                                    |                                                                        |                                                                  |
|                                 |                                                                                                    |                                                                        |                                                                  |
|                                 |                                                                                                    |                                                                        |                                                                  |
|                                 |                                                                                                    |                                                                        |                                                                  |
|                                 |                                                                                                    | ADMINISTRADOR                                                          |                                                                  |
|                                 |                                                                                                    |                                                                        |                                                                  |
|                                 |                                                                                                    |                                                                        | PUEBLA: 01 ENE 2020 / rcp: 06 ENE 2020 - Pu20221231 / Lx2021 110 |
| JUNIO 2020                      | NSARCI2020-19-10                                                                                                    | Oprima <-> para avanzar mes, <> para reducir mes, <f1> para ayuda</f1> | d da ren 0748 p.m.                                               |
| P Escribe                       | aqui para buscar                                                                                                    |                                                                        | ^ // 401 EF 21/09/2020 3                                         |

PASO 3.- DENTRO DEL APARTADO REPORTES FINANCIEROS LA OPCION 1.- INFORMACION FINANCIERA Y CUENTA PUBLICA.

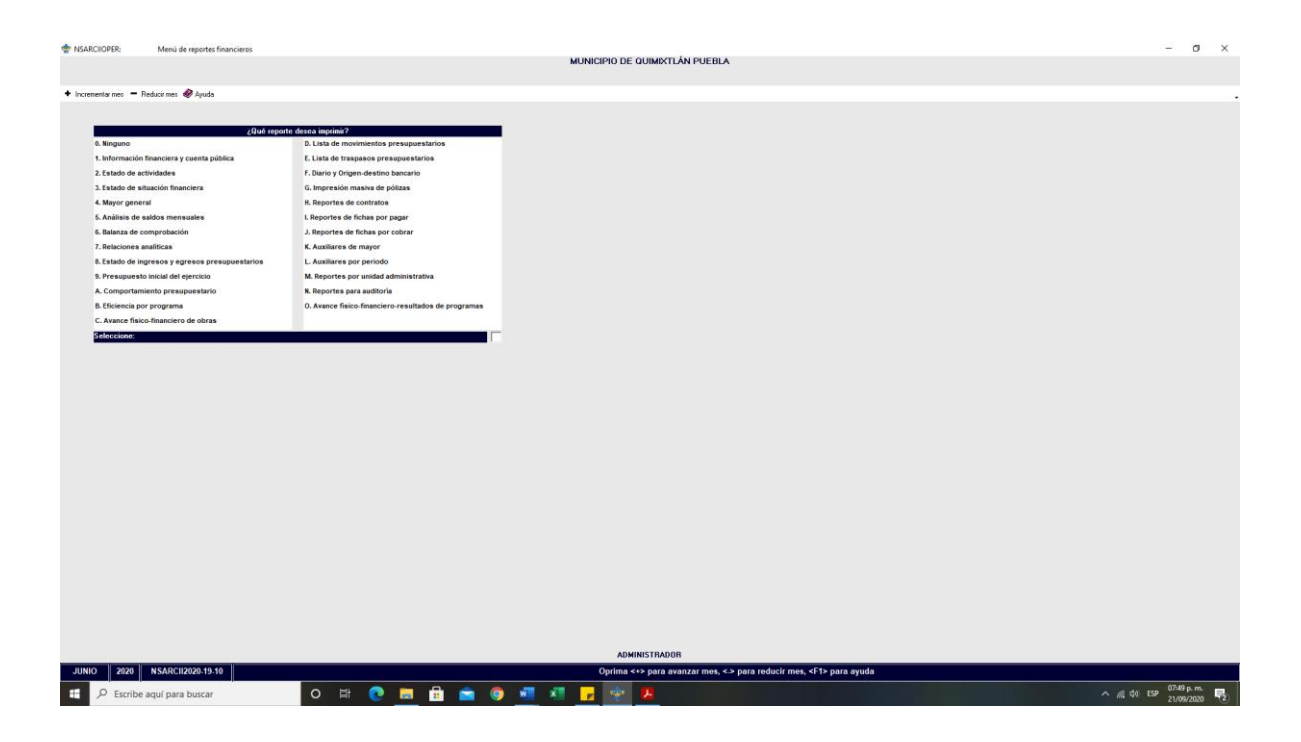

PASO 4.- EN EL APARTADO DE INFORMACION FINANCIERA Y CUENTA PUBLICA SELECCIONAR LA OPCION 2.- CONAC: INFORMACION FINANCIERA.

| The NSARCHOPER:     | Menú de reportes financieros     |                                     |                                                                                    | -         | σ×        |
|---------------------|----------------------------------|-------------------------------------|------------------------------------------------------------------------------------|-----------|-----------|
|                     |                                  |                                     | MUNICIPIO DE QUIMIXTLÁN PUEBLA                                                     |           |           |
|                     |                                  |                                     |                                                                                    |           |           |
| + incrementar men R | leducismes 🥔 àsuda               |                                     |                                                                                    |           |           |
|                     |                                  |                                     |                                                                                    |           |           |
|                     |                                  |                                     |                                                                                    |           |           |
|                     | 2Qué reporte                     | desea imprimir?                     |                                                                                    |           |           |
| 0. Ninguno          |                                  | D. Lista de movimientos presupu     | tarios                                                                             |           |           |
| 1. Información I    | financiera y cuenta pública      | E. Lista de traspasos presupuest    | 08                                                                                 |           |           |
| 2. Estado de act    | tividades                        | F. Diario y Origen-destino bancario |                                                                                    |           |           |
| 3. Estado de sit    | tuación financiera               | G. Impresión masiva de pólizas      |                                                                                    |           |           |
| 4. Mayor gener      | al .                             | H. Reportes de contratos            |                                                                                    |           |           |
| 5. Análisis de s    | aldos mensuales                  | I. Reportes de fichas por pagar     |                                                                                    |           |           |
| 6. Balanza de co    | omprobación                      | J. Reportes de fichas por cobrar    |                                                                                    |           |           |
| 7. Relaciones a     | malíticas                        | K. Auxiliares de mayor              |                                                                                    |           |           |
| 8. Estado de ing    | gresos y egresos presupuestarios | L. Auxiliares por periodo           | INFORMACION FINANCIERA Y CUENTA PUBLICA                                            |           |           |
| 9. Presupuesto      | inicial del ejercicio            | M. Reportes por unidad administr    |                                                                                    |           |           |
| A. Comportami       | iento presupuestario             | N. Reportes para auditoria          |                                                                                    |           |           |
| B. Eficiencia por   | r programa                       | 0. Avance fisico-financiero-result  | ¿Qué dezea generar?                                                                |           |           |
| C. Avance fision    | o-financiero de obras            |                                     | 1. Reportes anteriores                                                             |           |           |
| Seleccione:         |                                  |                                     | 2. CONNC: Información financiera<br>3. CONNC: Utros reportos                       |           |           |
|                     |                                  |                                     | 4. ASOFIS: Generación de layouts                                                   |           |           |
|                     |                                  |                                     | 5. LEV DE DISCIPLING FINGNEIERS: Reportes<br>6. INTERRACIÓN DE ESTADOS FINANCIEROS |           |           |
|                     |                                  |                                     |                                                                                    |           |           |
|                     |                                  |                                     |                                                                                    |           |           |
|                     |                                  |                                     |                                                                                    |           |           |
|                     |                                  |                                     |                                                                                    |           |           |
|                     |                                  |                                     |                                                                                    |           |           |
|                     |                                  |                                     |                                                                                    |           |           |
|                     |                                  |                                     |                                                                                    |           |           |
|                     |                                  |                                     | Seleccione:                                                                        |           |           |
|                     |                                  |                                     |                                                                                    |           |           |
|                     |                                  |                                     |                                                                                    |           |           |
|                     |                                  |                                     |                                                                                    |           |           |
|                     |                                  |                                     |                                                                                    |           |           |
|                     |                                  |                                     |                                                                                    |           |           |
|                     |                                  |                                     |                                                                                    |           |           |
|                     |                                  |                                     |                                                                                    |           |           |
|                     |                                  |                                     |                                                                                    |           |           |
|                     |                                  |                                     |                                                                                    |           |           |
|                     |                                  |                                     |                                                                                    |           |           |
|                     |                                  |                                     |                                                                                    |           |           |
|                     |                                  |                                     | ADMINISTRADOR                                                                      |           |           |
| JUNIO 2020          | NSARCII2020.19.10                |                                     | INFORMACIÓN FINANCIERA Y CLIENTA PÚBLICA                                           |           |           |
| Toro                |                                  |                                     |                                                                                    | 07.49     |           |
| Escribe             | aquí para buscar                 | O 🛱 💽 📒                             | (b) ^ (b) · · · · · · · · · · · · · · · · ·                                        | ESP 21/09 | /2020 (2) |
|                     |                                  |                                     |                                                                                    |           |           |

PASO 5.- SELECCIONAR EL APARTADO F.- INTERESES DE LA DEUDA. CON LA TECLA F2 GENERAR EL ARCHIVO

| T NSARCIOPER:       | Menú de reportes financieros                                                           |                                         |                                                                                                    | - 0 ×        |
|---------------------|----------------------------------------------------------------------------------------|-----------------------------------------|----------------------------------------------------------------------------------------------------|--------------|
|                     |                                                                                        |                                         | MUNICIPIO DE QUIMIXTLÁN PUEBLA                                                                                                    |              |
|                     |                                                                                        |                                         |                                                                                                    |              |
| + incrementar mes - | = Reducirmes 🤣 Ayuda                                                                   |                                         |                                                                                                    |              |
|                     |                                                                                        |                                         |                                                                                                    |              |
| 100                 | -0.ul                                                                                  |                                         |                                                                                                    |              |
| 0. Ninguno          | Storupo                                                                                | D. Lista de movimientos presupuestarios |                                                                                                    |              |
| 1. Informaci        | ión financiera y cuenta pública                                                        | E. Lista de traspasos presupuestarios   |                                                                                                    |              |
| 2. Estado de        | actividades                                                                            | F. Diario y Origen-destino bancario     |                                                                                                    |              |
| 3. Estado de        | situación financiera                                                                   | G. Impresión ma Reportes                |                                                                                                    |              |
| 4. Mayor ge         | neral                                                                                  | H. Reportes de c                        | IMPRESIÓN DE REPORTES DE LA CLIENTA DÚBLICA 2020                                                                                                    |              |
| 5. Análisis c       | te saldos mensuales                                                                    | I. Reportes de fit                      |                                                                                                    |              |
| 6. Balanza d        | e comprobación                                                                         | J. Reportes de fi                       | iar periodo Periodo: 01 ENE 2020 a 30 JUN 2020                                                                                                    |              |
| 7. Relacione        | rs analiticas                                                                          | K. Auxiliares de                        | PUEDE IMPRIMIR:                                                                                                    |              |
| 8. Estado de        | ingresos y egresos presupuestarios                                                     | L. Auxiliares por                       | 0. Todos los reportes                                                                                                    |              |
| 9. Presupue         | esto inicial del ejercicio                                                             | M. Reportes por                         | 2. Estado de Actividades<br>2. Estado de Shuación Financiera                                                                                                    |              |
| A. Comport          | amiento presupuestario                                                                 | N. Reportes para                        | 3. Estado de Variación en la Hacienda Pública/Patrimonio<br>4. Estado de Cambios en la Stuación Financiera                                                           |              |
| B. Eficiencia       | por programa                                                                           | 0. Avance fisico-                       | 5. Estado de Fajos de Electivo<br>6. Informa entre Bankona Catalismentes                                                                                             |              |
| C. Avance fi        | sico-financiero de obras                                                               | (Eac) (                                 | NOCELAR 7. Estado Analtico del Activo                                                                                                    |              |
| Seleccione          |                                                                                        |                                         | S. Estado Analico de Deude Pública y Otros Pasivos S. Estado Analico de Ingresos                                                                                     |              |
| 13                  |                                                                                        | <f2> C0</f2>                            | A Estado Analitico del Presupuesto de Egresos por Clasificación Administrativa B. Estado Analitico del Presupuesto de Egresos por Clasificación Econolitado (Desta)  |              |
|                     |                                                                                        |                                         | C. Estado Analizo del Presiguesto de Calesco por Calina Economica (neo de Cesto)<br>C. Estado Analizo del Presiguesto de Calesco por Calina Economica (neo de Cesto) |              |
|                     |                                                                                        |                                         | D. Estado Analito del Presupuesto de Egresos por Clasificación Funcional<br>E. Endeudamiento Nieto                                                                   |              |
|                     |                                                                                        |                                         | F Intereses de la Deuda<br>O Etimo de Landea Constante de Bratura Etimolo                                                                                            |              |
|                     |                                                                                        |                                         | H. Gasto par Categoria Programática                                                                                                    |              |
|                     |                                                                                        |                                         | Programas y Proyectos de Inversión (Formato Bitre) J. Indicadores de Resultados (Formato Bitre)                                                                      |              |
|                     |                                                                                        |                                         | K. Notas al Estado de Stuación Pinanciera 🗸 🗸                                                                                                    |              |
|                     |                                                                                        |                                         | Incluir:                                                                                                    |              |
|                     |                                                                                        |                                         | MODD DE IMPRESIDIE                                                                                                    |              |
|                     |                                                                                        |                                         | P. INPRESIÓN CON PAUSA                                                                                                    |              |
|                     |                                                                                        |                                         | I. IMPRESIÓN DIRECTA                                                                                                    |              |
|                     |                                                                                        |                                         | Modo Impresión: V Cuenta Pública (S/N): N                                                                                                    |              |
|                     |                                                                                        |                                         |                                                                                                    |              |
|                     |                                                                                        |                                         | Los comparativos son contra dispensione del periodo antenor.                                                                                                    |              |
|                     |                                                                                        |                                         | Oprine (€2) para continuar ó (ESD) para cancella.                                                                                                    |              |
|                     |                                                                                        | L                                       | )                                                                                                    |              |
|                     |                                                                                        |                                         |                                                                                                    |              |
|                     |                                                                                        |                                         |                                                                                                    |              |
|                     |                                                                                        |                                         |                                                                                                    |              |
|                     |                                                                                        |                                         |                                                                                                    |              |
|                     |                                                                                        |                                         |                                                                                                    |              |
|                     |                                                                                        |                                         | ADMINISTRADOB                                                                                                    |              |
| JUNIO 2020          | NSARCII2020-19-10                                                                      |                                         | INFORMACIÓN FINANCIERA Y CUENTA PÚBLICA                                                                                                    |              |
|                     | hard and hard hard here hard here hard here hard here here here here here here here he |                                         |                                                                                                    | 0750 p.m.    |
| D Escrit            | be aqui para buscar                                                                    |                                         |                                                                                                    | 21/09/2020 2 |

Impresión de pantalla que muestre en el formato aprobado por CONAC, del formato de Intereses de la Deuda del 1 de enero al 30 de junio del año en curso, generado del Sistema de Contabilidad Gubernamental del ente público.

| Reporte en: C:\NSARCII\PROGRAMA\\19-10\Repo\2020\Publi-FM6.TXT                           |                                                     |                        |           |                                              |
|------------------------------------------------------------------------------------------|-----------------------------------------------------|------------------------|-----------|----------------------------------------------|
|                                                                                          |                                                     | MUNICIPIO DE QUIMIXTLA | AN PUEBLA |                                              |
|                                                                                          |                                                     | INTERESES DE LA DI     | EUDA      |                                              |
|                                                                                          |                                                     | (Cifras en pesos       | s)        |                                              |
| Identificación de Crédito o Instrumento                                                  | Devengado                                           | Pagado                 |           |                                              |
| Identificación de Crédito o Instrumento                                                  | Devengado                                           | Pagado [[+             |           |                                              |
| Créditos Bancarios                                                                       |                                                     |                        |           |                                              |
| Total de Intereses de Créditos Bancarios                                                 | 0.00                                                | 8.88                   |           |                                              |
| Otros Instrumentos de Deuda                                                              |                                                     |                        |           |                                              |
| Total de Intereses de Otros Instrumentos de Deuda                                        | 0.00                                                | 0.00                   |           |                                              |
| TOTAL                                                                                    | 8.88                                                | 0.00                   |           |                                              |
| Bajo protesta de decir verdad declaramos que lo<br>son razonablemente correctos y son re | s Estados Financieros y<br>sponsabilidad del emisor | sus notas,             |           |                                              |
| C. ABHANDO PIMENTEL COMEZ<br>PRESIDENTE MUNICIPAL CONSTITUCIONAL                         | C. GREGORIO PEÑA PEÑA<br>Tesorero Municipal         |                        |           |                                              |
| C. RUBEN REVES O<br>Secretario genu                                                      | OME2<br>RAL                                         |                        |           |                                              |
|                                                                                          |                                                     |                        |           |                                              |
|                                                                                          |                                                     |                        |           |                                              |
|                                                                                          |                                                     |                        |           |                                              |
|                                                                                          |                                                     |                        |           |                                              |
|                                                                                          |                                                     |                        |           |                                              |
|                                                                                          |                                                     |                        |           |                                              |
|                                                                                          |                                                     |                        |           |                                              |
|                                                                                          |                                                     |                        |           | 3                                            |
| V) VISTA PRELIMINAR (D IMPRIMIR (E)                                                      | sc> SALIR                                           |                        |           |                                              |
| 🗄 🔎 Escribe aquí para buscar 🛛 🛛 🛱 💽                                                     | 🗮 🖻 🚖 🌖                                             | 🖷 💶 😿 📕 👘              |           | へ <i>備</i> (丸) ESP 07:50 p. m.<br>21/09/2020 |